<u>《Java アップデートに関するメッセージ》</u> 電子入札システムにログインする際に、Javaのアップデートが必要とメッセージ表示される場合がありますが、 Javaをアップデートしないよう注意してください。 以下の手順にて、メッセージを回避してください。

### 英字表記の場合

1. [Do not ask again until the next update is available.]のチェックボックス①にチェックします。

2. [Later]をクリックします。

| Java Update Needed                                                                                         |        |  |
|----------------------------------------------------------------------------------------------------|--------|--|
| Your Java version is insecure.                                                                             |        |  |
| <ul> <li>Update (recommended)</li> <li>Get the recommended secure version of Java now from java</li> </ul> | a.com. |  |
| <ul> <li>Block</li> <li>Block Java content from running in this browser session.</li> </ul>                |        |  |
| Later<br>Continue and you will be reminded to update again later.                                          | )      |  |
| Do not ask again until the next update is available.                                                       |        |  |

## 日本語表記の場合

- 2.「後で」をクリックします。

| Java Updateが必要 |                                                                         |  |
|----------------|-------------------------------------------------------------------------|--|
| Û              | Javaのバージョンは最新ではありません。                                                   |  |
|                | ◆ 更新(推奨)<br>最新のセキュリティ・アップデートをjava.comから取得します。                           |  |
|                | <ul> <li>→ ブロック</li> <li>このブラウザ・セッションで、Javaコンテンツの実行をブロックします。</li> </ul> |  |
|                | ◆ 後で<br>続行し、後でもう一度更新を通知します。                                             |  |
|                | の更新が利用可能になるまでメッセージを表示<br>ません。                                           |  |

### 《Java セキュリティ警告に関するメッセージ》

電子入札システムにログインする際に、Javaセキュリティ警告が表示される場合があります。 以下の手順にて、メッセージを回避してください。

<u>JRE7Update15の場合</u>

- 1. 「リスクを受け入れて、このアプリケーションを実行します。」チェックボックス①にチェックします。 2. 「このアプリケーションでは次回から表示しない」チェックボックス②にチェックし、
- 2.1 このアフリケーションでは次回から表示しない」ナエックホックス②にナエックし、 「実行」ボタン③をクリックします。 コavaセニュリティ警告

Javaセキュリティ警告 このアプリケーションを実行しますか。 ご使用のバージョンのJavaは安全ではなく、次の場所からアプ リケーションが実行権限をリクエストしています。 場所: https://www.ebs-asp.fwdne.jp このアプリケーションを停止する場合は「取消」を、アプリケーションの続行を許可す る場合は「実行」をクリックしてください。 下のボックスを選択し、「実行」をクリックしてアプリケーションを起動します ① ビリスクを受け入れて、このアプリケーションを実行します。 ③ 実行 更新 取消 ② ビ このアプリケーションでは次回から表示しない

<u>JRE7Update45の場合</u>

1.「リスクを受け入れて、このアプリケーションを実行します。」チェックボックス①にチェックします。 2.「実行」ボタン②をクリックします。

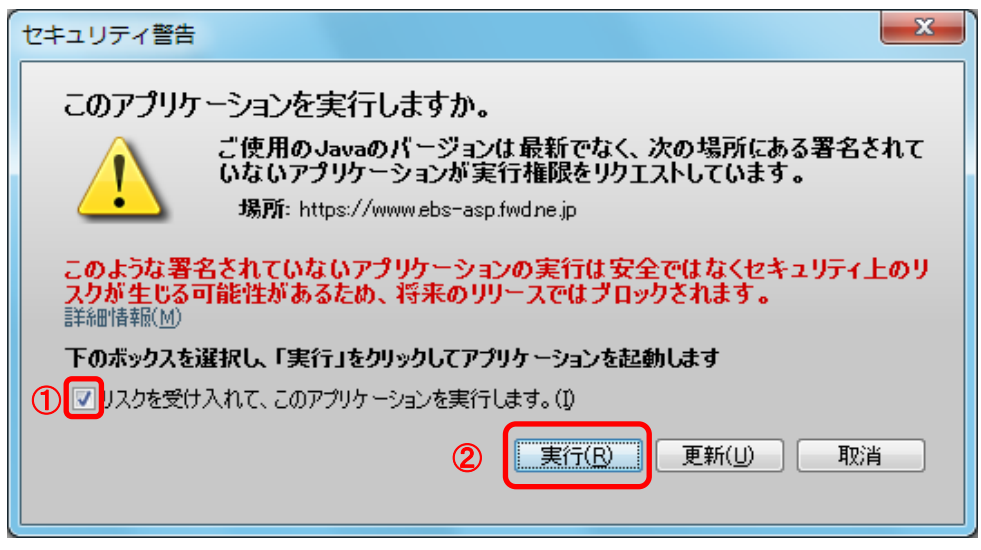

<u>JRE8の場合</u> JRE8より、セキュリティ警告が2回表示されます。 1.「実行」ボタン①をクリックします。

| セキュリティ警告                  |                                                                                                    | x  |
|---------------------------|----------------------------------------------------------------------------------------------------|----|
| このアプリケーショ<br>ごび<br>ヶ<br>場 | ョンを実行しますか。<br>を用のJavaのバージョンは最新でなく、次の場所にある署名されていないア<br>-ションが実行権限をリクエストしています。<br>BM: https://www.ebs-asp.fwd.ne.jp | プリ |
| 言羊糸田情幸服( <u>M</u> )       |                                                                                                    |    |
| 次のボタンを使用して、<br>ションの続行を許可す | Javaを更新することをお薦めします。このアプリケーションを停止する場合は「 <b>取消</b> 」を、アプリ<br>る場合は「実行」をクリックしてください。                                  | ケー |
|                           |                                                                                                    | í  |

# 2.「実行」ボタン①をクリックします。

| セキュリティ警告                                                                                              |
|----------------------------------------------------------------------------------------------------|
| このアプリケーションを実行しますか。                                                                                    |
| ご使用のJavaのバージョンは最新でなく、ハード・ドライブにあるアプリケーションが実<br>行権限をリクエストしています。                                         |
| https://www.ebs-asp.fwd.ne.jp                                                                         |
| 言羊糸町 青孝阪( <u>M</u> )                                                                                  |
| 次のボタンを使用してJavaを更新することをお薦めします。このアプリケーションを停止する場合は「 <b>取消</b> 」を、アプリケー<br>ションの続行を許可する場合は「実行」をクリックしてください。 |
| ① <u>実行(B)</u> 更新(U) 取消                                                                               |